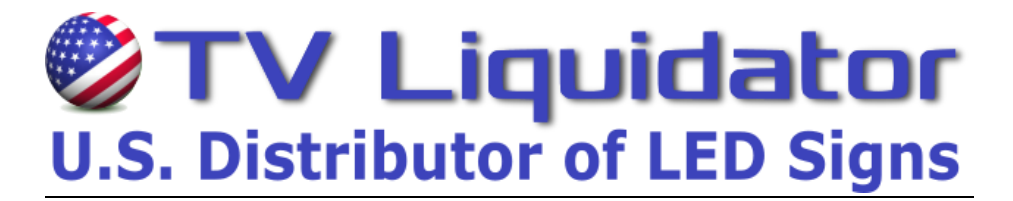

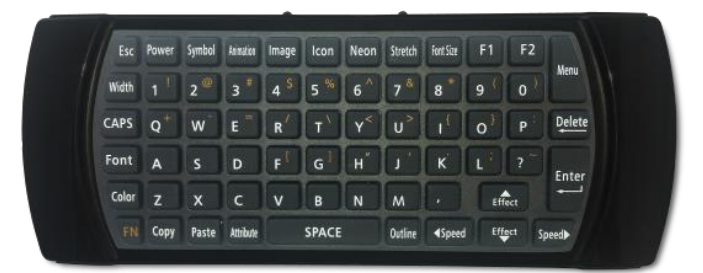

## TO ADD THE GAS PRICE:

Press the **[MENU]** button on the remote control. You will see (1. **Add MSG.** Once you see this, press **[ENTER]** on the remote control. Now you will see (1. **New MSG** press **[ENTER]** Now you will see (1. **Single line** press **[ENTER]** 

"**INPUT YOUR MESSAGE**" will scroll across the screen. A <u>Blinking Cursor</u> will appear on the **left side** of the screen, which indicates the sign is ready for you to input your gas price.

**Only** Type in the first number of your gas price.

Once you Type in the **"first number"**, move the cursor **(blinking line)** to the left of that character with the left arrow / speed button. **(Blinking light in front of the first number)** Once the cursor **(blinking line)** is in front of the first number,

Press the **[COLOR]** button to <u>cycle thought the different color options.</u> Press the **[OUTLINE]** button **to** <u>cycle thought the different outline options.</u>

Now you can continue to inset your gas price. For the decimal point symbol (Press [FN] button one time then press [K] button for the point symbol, press [FN] again to return to the number characters). Continue to inset your gas price. To insert a 9/10 symbol, press [ICON] button, then scroll right with the speed button to choose the correct color and then press [ENTER] to insert 9/10 symbol. *To maximize display area press the [STRETCH] button.* 

Press [ENTER], Select a start effect will scroll across. Now you will see (1. 3D). Scroll down to (4. Gas Price), press [ENTER] sign will then scroll complete. Sign will return to (1. Add MSG) press [ESC] button to exit and review your message.

> If you have any questions or need further assistance program your sign. <u>Contact TV Liquidator toll free 888-885-7740.</u> <u>Please have your invoice # and be in front of your sign when you call.</u>

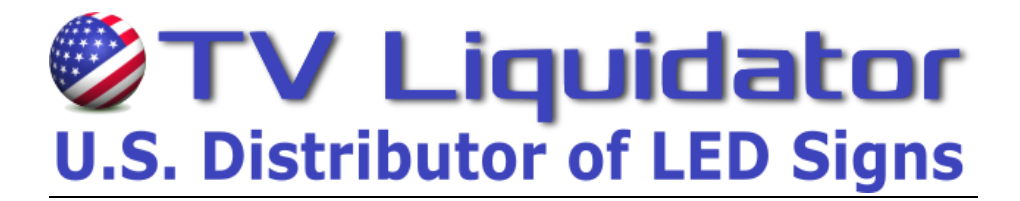

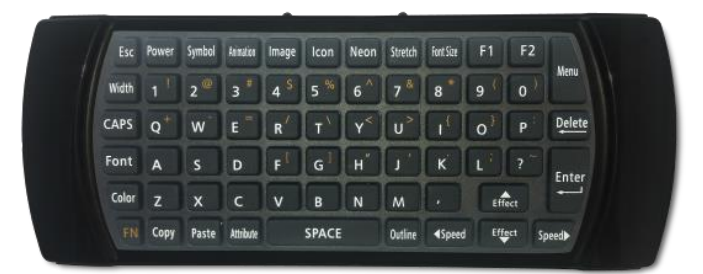

## TO CHANGE/ MODIFY THE GAS PRICE:

Press the [MENU] button on the remote control.

You will now see 1.Add MSG, - Press the down [EFFECTS] button until you see 2.MOD MSG

When you see 2.MOD MSG, - press the [ENTER] button.

You will see a number 1 in the center of the gas price. - Press the [ENTER] button.

"**MODIFY YOUR MESSAGE"** will scroll across the screen. A <u>**Blinking Cursor</u>** will appear on the **left side** of the screen, which indicates the sign is ready for you to update your gas price.</u>

If you want to keep the same format (meaning color and font) of the numbers, before modifying your message make sure to press the **[COPY]** button that is located at the bottom left of the remote control and then proceed with modifications.

Move the cursor **(blinking line)** to the right of that character with the right arrow / speed button and press the delete button and type in the new price.

Press the **[COLOR]** button to *cycle thought the different color options.* Press the **[OUTLINE]** button **to** *cycle thought the different outline options.* 

When done Press the **[ENTER]** button, *Select a start effect will scroll across*.

Now you will see (4. Gas Price), - press [ENTER] sign will then scroll complete.

Sign will return to a number 1 in the center of the gas price. Press the press **[ESC]** button **twice (2X's)**, or **[MENU]** button **once (1)** to exit the menu and **review your gas price**.

If you have any questions or need further assistance program your sign. <u>Contact TV Liquidator toll free 888-885-7740.</u> Please have your invoice # and be in front of your sign when you call.

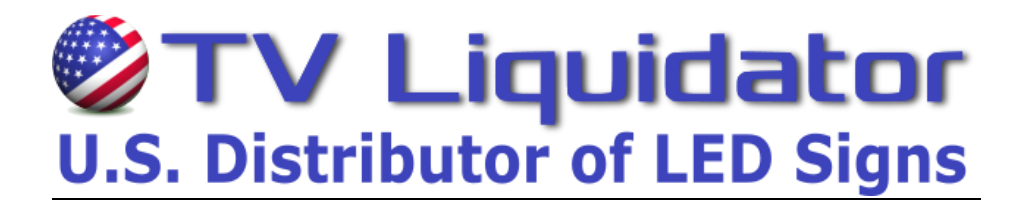

| Esc   | Power | Symbol | Annation  | Image | Icon | Neon                     | Stretch    | Font Size                                                        | F1     | F2  |        |
|-------|-------|--------|-----------|-------|------|--------------------------|------------|------------------------------------------------------------------|--------|-----|--------|
| Width |       | 2 @    | 3 *       | 4 .5  | 5 %  | 6 *                      | 7 8        | 8                                                                | 9 (    | 0   | Menu   |
| CAPS  | Q*    | w      | E         | R     | T    | <b>Y</b> <sup>&lt;</sup> | U>         |                                                                  | 0      | P   | Delete |
| Font  | A     | s      | D         | F     | G    | H                        | <b>I</b> , | ĸ                                                                | L      |     | Enter  |
| Color | z     | x      | с         | v     | в    | N                        | м          |                                                                  | Eff    | ect |        |
|       | Сору  | Paste  | Attribute | SPACE |      |                          | Outline    | <speed< td=""><td colspan="2">Effect</td><td>Speed</td></speed<> | Effect |     | Speed  |

## Insert a Password

- 1. Hit the [MENU] button on the remote control
- 2. You will now see 1. Add MSG, Press the down [EFFECTS] button until you see 7. Change Password
- 3. When you see 7. Change Password, hit the [ENTER] button.

4. The sign will now ask you to input a password. After typing in password, press the **[ENTER]** button the remote. The sign will now ask you to insert the password again. When finished with the password, press **[ENTER]**.

5. The sign will read Modified PWD when completed.

6. After the password is completed, you will see **7. Change Password**. When you see this message, hit the down arrow **[EFFECTS]** button to **8. User Setting** and press **[ENTER]**.

7. You will now see **1. Timer**, hit the down arrow **[EFFECTS]** button to **3. Password Lock** and press **[ENTER]**.

8. Once you press **[ENTER]**, the sign will say **[OFF]** which means the password is turned off. To turn it on, press the down arrow **[EFFECTS]** key to **[ON]** and press **[ENTER]**. After pressing enter, you are finished with the password.

If you have any questions or need further assistance program your sign. <u>Contact TV Liquidator toll free 888-885-7740.</u> <u>Please have your invoice # and be in front of your sign when you call.</u>